# **CORREPONDANT FOOTCLUBS DU CLUB**

Au début de saison : Avant le 1<sup>er</sup> match

### JE VÉRIFIE LES COMPTES UTILISATEURS DE MON CLUB

Au début de saison : Avant le 1<sup>er</sup> match

JE VÉRIFIE LE PARAMÉTRAGE DES COMPTES Au début de saison : Avant le 1<sup>er</sup> match

JE VÉRIFIE QUE TOUS LES MATCHS SONT « COUVERTS »

3

Au début de saison : Avant le 1<sup>er</sup> match

JE VEILLE À CE QUE LES UTILISATEURS ONT COMPRIS LA GESTION DE LA FMI

Je vérifie si les comptes Footclubs/FMI des utilisateurs sont actualisés :

Se rendre sur Fooclubs:

- > Organisation
- > Utilisateurs Footclub

Les utilisateurs ayant le symbole n'ont pas mis à jour leur mot de passe.

Pour actualiser leur compte, ces utilisateurs doivent se connecter sur Fooclubs.

S'ils n'y parviennent pas, les utilisateurs doivent passer par « mot de passe oublié » pour le modifier. Je verifie que les comptes sont bien paramétrés pour gérer la FMI des équipes:

- ⇒ En cliquant sur le nom de l'utilisateur, vous pouvez vérifier:
- Son autorisation pour gérer la FMI :

# Gestion feuille de match informatisée

• Les équipes attribuées:

▲Catégorie Libre / U13 - U12

 Les compétitions que peut gérer le compte.

Pour les compétitions Nationales (Coupe de France, Gambardella, CDF Fém. ...), ne pas cocher la case. Pour les autres compétitions la case doit être cochée. Je verifie que tous les matchs de mon club aient un compte Footclubs capable de gérer la FMI:

### Se rendre sur Footclubs :

- > Organisation
- > Utilisateurs Footclubs

Vérifier qu'aucune rencontre n'apparaisse dans les 15 jours à venir.

Si c est le cas, vous devez paramétrer un des comptes pour pouvoir gérer la FMI du ou des matchs. Je transmets aux utilisateurs les informations sur les étapes de préparation de la FMI.

(cf. : fiche « équipe recevante » et fiche « équipe visiteuse »)

Je m'assure auprès du dirigeant d'équipe que son match s'affiche bien, en début de semaine, sur l'interface web. (https://fmi.fff.fr) (Attention à la distinction de compte entre les matchs de Compétions Nationales et les matchs de Compétitions Régionales /Départementales)

Je m'assure que les équipes recevantes du club disposent bien d'une tablette en bon état pour gérer la FMI le week-end.

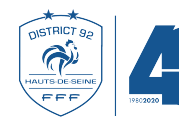

District des Hauts-de-Seine de Football

#### **FMI POUR EQUIPE RECEVANTE** Au début de saison : Du mardi jusqu'au soir de la Le matin du match jusqu'à Avant et après la rencontre veille du match Avant le 1<sup>er</sup> match 2h avant le coup d'envoi **JE VÉRIFIE LE BON JE PRÉPARE MON ÉQUIPE JE RÉCUPÈRE LES DONNÉES** JE GÈRE LA FMI LE JOUR DU **FONCTIONNEMENT DE MON SUR LA TABLETTE** MATCH **COMPTE UTILISATEUR**

> Je vérifie si mon compte utilisateur est actif en me connectant sur Footclubs. (Cliquer sur mot de passe oublié si besoin).

> Je vérifie **si mon compte est bien paramétré** pour mon match : Le match doit apparaitre à partir du mardi sur l'application FMI.

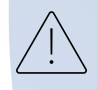

Si ce n est pas le cas, contactez votre Correspondant Footclubs.

> Je prépare mon équipe sur l'interface web via un ordinateur (<u>https://fmi.fff.fr</u>) avec les moteurs de recherche :

0 0

- > Sélectionner le match
- > Appuyer sur « préparer votre équipe »
- > Sélectionner les joueurs et la composition puis enregistrer

> Je verifie que la tablette
est bien chargée (minimum
75%)

> Je me connecte sur la tablette avec mon compte footclubs sur l'application FMI

> Je sélectionne « récupération des rencontres »

> Je récupère les données du match en cliquant sur « chargement des données du match »

> Plus je récupère tôt moins j aurais de blocages, <u>Avant la rencontre:</u>(hors connexion de préférence) :

- Saisir ses identifiants / ouvrir la feuille de match / créer un mot de passe « rencontre »
- Vérifier et/ou modifier sa composition puis valider la FMI
- Signatures d'avant match

#### Après la rencontre :

- Saisir les faits de match (blessures, si besoin observations et réserves)
- Vérifier les informations saisies (score, attribution des cartons, mention « n'a pas participe à la rencontre »....)
- Signatures d'après match
- Vérifier que la tablette est connectée
- Clôturer et transmettre la FMI (dans un délai de 24h max)
- Vérifier la transmission de la FMI : le score doit s'afficher sur le site de la Ligue

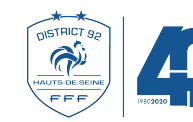

District des Hauts-de-Seine de Football

# **FMI POUR EQUIPE VISITEUSE**

Au début de saison : Avant le 1<sup>er</sup> match

**JE VÉRIFIE MON COMPTE** 

Du mardi jusqu'au soir de la veille du match

**JE PREPARE MON EQUIPE** 

Avant et après la rencontre

## JE GERE LA FMI LE JOUR DU MATCH

 > Je vérifie si mon compte utilisateur est actif en me connectant sur Footclubs.
Cliquer sur mot de passe oublié si besoin.

 > Je verifie si mon compte est bien
paramétré pour mon match :
Le match doit apparaitre à partir du mardi sur l'application FMI.

Si ce n est pas le cas, contactez votre Correspondant Footclubs > Je prépare mon équipe sur l'interface web via un ordinateur (<u>https://fmi.fff.fr</u>) avec les moteurs de recherche :

C 0 9

> Sélectionner le match.

> Appuyer sur « préparer votre équipe ».

> Sélectionner les joueurs et la composition puis enregistrer.

#### Avant la rencontre :

(hors connexion de préférence) :

- Saisir ses identifiants
- ouvrir la feuille de match
- créer un mot de passe « rencontre »
- Vérifier et/ou modifier sa composition
- valider la FMI
- Signatures d'avant match

#### Après la rencontre :

- Saisir les faits de match (blessures, si besoin observations et réserves)
- Vérifier les informations saisies (score, attribution des cartons, mention « n'a pas participe à la rencontre »....)
- Signatures d'après match

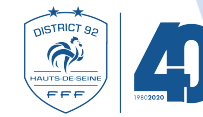

District des Hauts-de-Seine de Football